# WEBSHOP

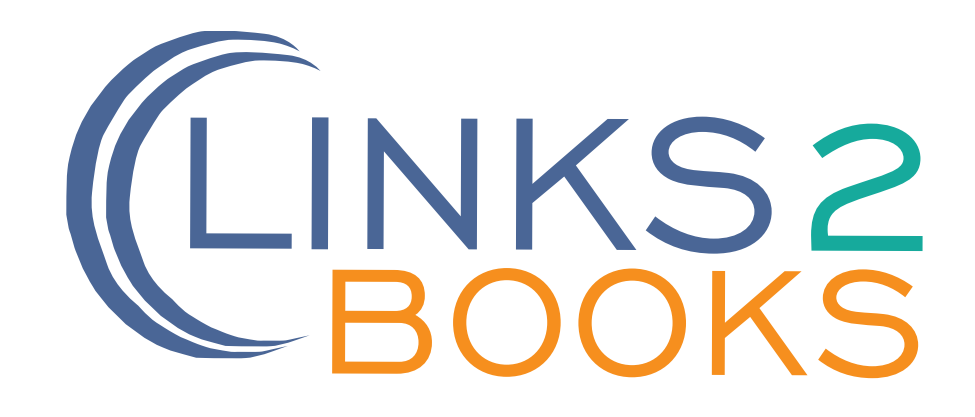

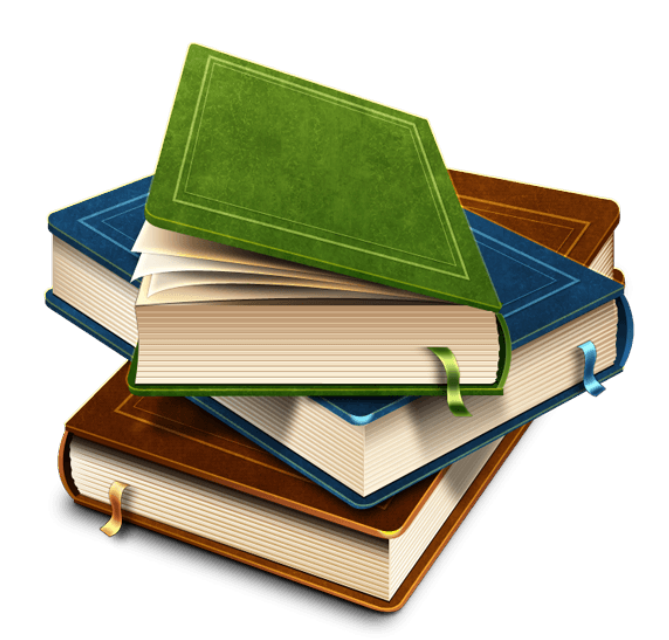

# THE BEAUTY OF LINKS2BOOKS

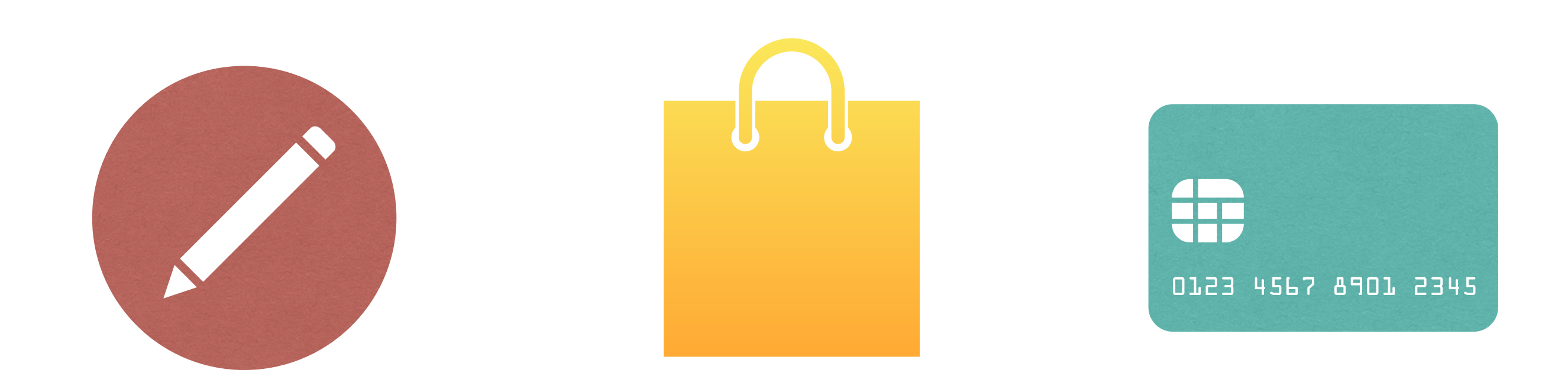

PASO 1. REGÍSTRATE

PASO 2. COMPRA

PASO 3. PAGA

→ C ☆ ( inks2books.com/login.php)

☆) ● | ⋽

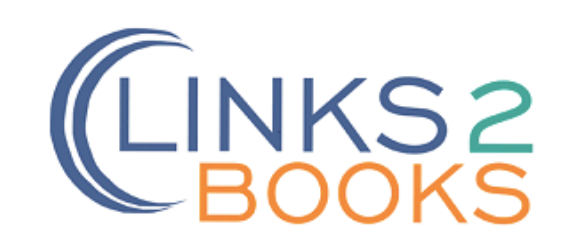

| Correo electrónico |
|--------------------|
| Contraseña         |

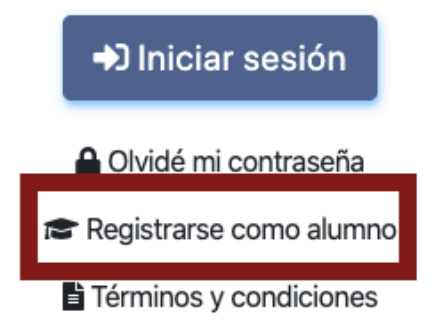

Links2Academy © 2020

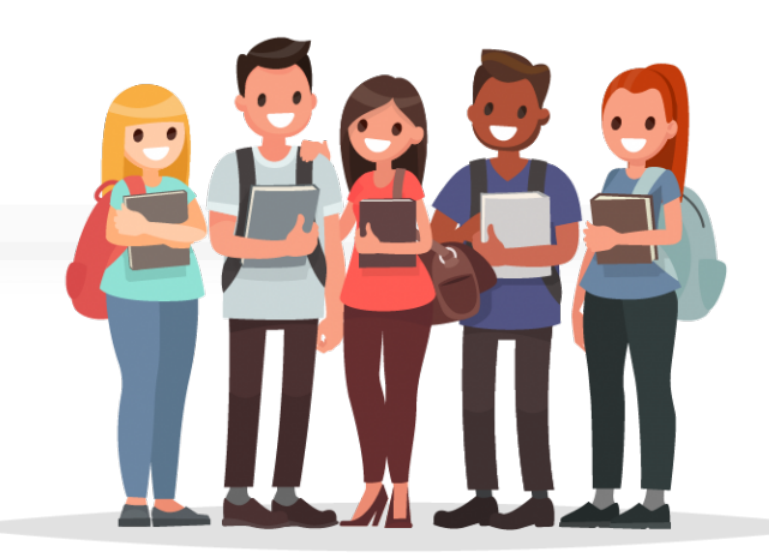

Links2Academy © 2020

## Registrarse como **alumno** en

|            | Nombre(s)            |                    | Apellido Paterno                         |                      |                                                              | Apellido Materno |                              |
|------------|----------------------|--------------------|------------------------------------------|----------------------|--------------------------------------------------------------|------------------|------------------------------|
|            | Nombre               |                    | Apellido Paterno                         |                      | A                                                            | pellido Materno  |                              |
|            |                      | Matr<br>Matrícula  | Matrícula                                |                      | Telefono                                                     | Teléfono         |                              |
|            | ena todos<br>campos. | Correo Electrónico | Correo Electrónico<br>Correo Electrónico |                      | Confirmar Correo Electrónico<br>Confirmar Correo Electrónico |                  |                              |
| Lle<br>los |                      | Contraseña         | aseña                                    | C<br>Confirmar Con   | confirmar Cont                                               | traseña          |                              |
|            |                      |                    | □ <u>Acepto los térm</u><br><b>Re</b>    | ninos y condicione   | <u>s</u>                                                     | Acepta<br>cor    | los términos y<br>Idiciones. |
|            |                      |                    | Cancelar y regress                       | ar a la página de lo | gin                                                          |                  |                              |

CINKS2 BOOKS

🏋 💿 Ir a la Tienda 💄 Mi cuenta 🕨 Tutoriales 🔞 Ayuda 🔂 Salir

| 😑 Las notificaciones a tu correo pueden tardar de 3 a 5 minutos en llegar, no olvides revisar en tu bandeja de SPAM. |                                                                     |                  |                                 |           |                      |              |  |  |  |
|----------------------------------------------------------------------------------------------------|---------------------------------------------------------------------|------------------|---------------------------------|-----------|----------------------|--------------|--|--|--|
|                                                                                                    |                                                                     |                  |                                 |           |                      |              |  |  |  |
| Paso 1 • Registro                                                                                                    |                                                                     |                  |                                 |           |                      |              |  |  |  |
| 💄 1. Registro                                                                                                    | •                                                                   | 📜 2. Compra      | •                               | 🚍 3. Pago | ٠                    | 🍄 4. Entrega |  |  |  |
| La Tus datos<br>(se requerirá una confirmación antes d                                                               | Se requerirá una confirmación antes de continuar al paso 2. Compra) |                  |                                 |           |                      |              |  |  |  |
| Nombre(s)                                                                                                    |                                                                     | Apellido Paterno |                                 |           | Apellido Materno     |              |  |  |  |
| Cesar                                                                                                    | ~                                                                   | Perez            |                                 | ✓         | Lopez                | ✓            |  |  |  |
| Matrícula                                                                                                    |                                                                     | Lada             | Teléfono                        |           | Correo Electrónico   |              |  |  |  |
| 123456                                                                                                    | ~                                                                   | 111 🗸            | 11111111                        | ✓         | alumno1@myschool.com | ✓            |  |  |  |
|                                                                                                    |                                                                     | <u>a</u>         | Acepto los términos y condicior | nes       |                      |              |  |  |  |
|                                                                                                    |                                                                     |                  |                                 |           |                      |              |  |  |  |
|                                                                                                    |                                                                     |                  |                                 |           |                      |              |  |  |  |
| Corrobora<br>que la información sea                                                                                  |                                                                     |                  |                                 |           |                      |              |  |  |  |

| Links2Books × +                                                        |                     |                                                                |           |
|------------------------------------------------------------------------|---------------------|----------------------------------------------------------------|-----------|
| C 🛆 myschool.links2books.com/tienda/registro.php                       |                     |                                                                | ର୍ 🕁 🌒    |
|                                                                        |                     |                                                                |           |
|                                                                        |                     |                                                                |           |
|                                                                        |                     |                                                                |           |
| u escuela y programa de Ingles                                         |                     |                                                                |           |
| cambiar la selección duliza la función selecciónal escuela y programa/ |                     |                                                                |           |
| cuela                                                                  | 1                   | Programa                                                       |           |
| ly School                                                              | ✓                   | My School English Program                                      | ~         |
|                                                                        |                     |                                                                |           |
|                                                                        | Confirmar selección | de escuela y programa                                          |           |
| Para buscar tu escuela y                                               |                     |                                                                |           |
| regresse debes der slielt egut                                         |                     |                                                                |           |
|                                                                        |                     |                                                                |           |
| rograma debes dar click aqui.                                          |                     | cuela y programa                                               |           |
| rograma debes dar click aqui.                                          |                     | cuela y programa                                               |           |
| Buscar escuela por dirección                                           |                     | Buscar escuela por alias o nombre                              |           |
| Buscar escuela por dirección                                           |                     | Buscar escuela por alias o nombre                              |           |
| Buscar escuela por dirección                                           |                     | Buscar escuela por alias o nombre                              |           |
| Buscar escuela por dirección                                           |                     | Buscar escuela por alias o nombre Alias Nombre                 |           |
| Buscar escuela por dirección Estado Liudad Liúdad                      |                     | Buscar escuela por alias o nombre Alias Nombre                 | Q Buscar  |
| Estado Ciudad Código Postal                                            |                     | Buscar escuela por alias o nombre         Alias         Nombre | Q, Buscar |
| Estado  Súdigo Postal                                                  | Q Buscar            | Buscar escuela por alias o nombre         Alias         Nombre | Q Buscar  |
| Estado Ciudad Código Postal                                            | Q Buscar            | Buscar escuela por alias o nombre         Alias         Nombre | Q Buscar  |
| Estado  Ciudad  Código Postal                                          | Q Buscar            | Buscar escuela por alias o nombre         Alias         Nombre | Q Buscar  |
| Estado Ciudad Código Postal                                            | Q Buscar            | Buscar escuela por alias o nombre         Alias         Nombre | Q, Buscar |

|                           | 3) Para s            | eleccion      | ar tu progra            | ama          | , da click en "C | ontirr           | nar".       | ¥        |
|---------------------------|----------------------|---------------|-------------------------|--------------|------------------|------------------|-------------|----------|
|                           | Buscar escuela       | por dirección |                         |              | Buscar escuela   | a por alias o no | mbre        |          |
| ciudad de mexico          |                      |               |                         | Alias        |                  |                  |             |          |
| Ciudad                    |                      |               |                         | Nombre       |                  |                  |             |          |
| Código Postal             |                      |               |                         |              |                  |                  |             | Q Buscar |
|                           |                      |               | Q Buscar                |              |                  |                  |             |          |
|                           |                      |               |                         |              |                  |                  |             |          |
|                           |                      |               | Selecciona              | tu escuela   | 1                |                  |             |          |
| Alias                     | Nombre               | Campus        | Ciudad                  |              | Estado           | СР               | Seleccionar |          |
| My School                 | My School            | 1             | Ciudad de México        |              | Ciudad de México | 7560             | ✓ Confirmar |          |
|                           |                      |               |                         |              |                  |                  |             |          |
|                           |                      |               | Selecciona ti           | u program    | a                |                  |             |          |
| Nombre                    | Recuerda             | a confirm     | har la selec            | ción         | que acabas d     | e reali          | zar.        |          |
| My School English Program | Beginner to Advanced |               | My School English       | Program      |                  | ✓ Cont           | firmar      |          |
|                           |                      |               | ✓ Confirmar selección o | de escuela y | programa         |                  |             |          |
|                           |                      |               |                         |              |                  |                  |             |          |

| 12345           | 56                                            | ✓ 111                                        | ✓ 1111111                                | ✓ alumno1@myschool.com                    | ✓                          |
|-----------------|-----------------------------------------------|----------------------------------------------|------------------------------------------|-------------------------------------------|----------------------------|
|                 |                                               |                                              | Acepto los términos y condiciones        |                                           |                            |
|                 |                                               |                                              |                                          |                                           |                            |
| I <b>A</b> I Tu | escuela v program                             | a de Inglés                                  |                                          |                                           |                            |
| (para ca        | 💄 ¿Tus datos son                              | correctos?                                   |                                          |                                           | ×                          |
| Escu<br>My      | Nombre<br>Cesar Perez Lopez                   | Matrícula<br>123456                          | Teléfono<br>11111111                     | Correo Electrónico<br>alumno1@myschoo     | l.com                      |
|                 | Escuela<br>My School                          |                                              | <b>Programa</b><br>My School English Pro | <b>Niveles</b><br>gram Beginner to Advanc | ed                         |
|                 |                                               |                                              |                                          | ✓ Prod                                    | ceder a la compra × Cerrar |
|                 |                                               | Confirma que todos los                       | s datos están correcto                   | os y continúa con                         |                            |
| ) Pro           | oceder a la compra<br>uerirá una confirmación | ntes de continuar al paso <b>2. Compra</b> ) | tu compra.                               |                                           |                            |
|                 |                                               |                                              | ✓ Proceder a la compra                   | Ahora puedes procec                       | ler a tu                   |
|                 |                                               |                                              |                                          | compra:                                   |                            |

# PASO 2. SELECCIÓN Y COMPRA

☆ ●

CINKS2 BOOKS 🏋 🕦 Ir a la Tienda 💄 Mi cuenta 🕨 Tutoriales 😧 Ayuda 🖙 Salir 😰 Las notificaciones a tu correo pueden tardar de 3 a 5 minutos en llegar, no olvides revisar en tu bandeja de SPAM. Paso 2 • Compra 1 📜 2. Compra 🍄 4. Entrega 💄 1. Registro 🕳 3. Pago La Tus datos (regresa al paso 1. Registro si deseas hacer algún cambio) Comprador Matrícula Teléfono Correo Electrónico Cesar Salazar Delgado 123456 (11)11111111 alumno1@myschool.com Escuela Programa Niveles My School My School English Program Beginner to Advanced El costo de envío es de tan sólo 1 centavo (0.01 MXN)! 📚 1. Nivel 2. Libros en el nivel 🕳 3. Pagar NIVEL POR ASIGNAR 🚍 Pagar American JETSTREAM BEGINNER ELEMENTARY PRE-INTERMEDIATE JETSTREAM INTERMEDIATE UPPER INTERMEDIATE 1 ADVANCED 0 **A IMPORTANTE** Student's Book Si aún no has realizado tu PLACEMENT TEST o aún no sabes en que nivel de Inglés te encuentras, elige NIVEL POR American JETSTREAM Nivel ASIGNAR y selecciona el libro American Por Asignar JETSTREAM Nivel Por Asignar para proceder con tu compra, realiza tu pago y conserva tu ticket. 📜 Seleccionar Tu universidad te asignará el nivel que

# PASO 2. SELECCIÓN Y COMPRA

📚 1. Nivel

| ١ | NIVEL POR ASIGNAR  |
|---|--------------------|
| E | BEGINNER           |
| E | ELEMENTARY         |
| F | PRE-INTERMEDIATE   |
| I | NTERMEDIATE        |
| ι | JPPER INTERMEDIATE |
| A | ADVANCED           |

#### 🛕 IMPORTANTE 🛕

Si aún no has realizado tu **PLACEMENT TEST** o aún no sabes en que nivel de Inglés te encuentras, elige **NIVEL POR ASIGNAR** y selecciona el libro **American JETSTREAM Nivel Por Asignar** para proceder con tu compra, realiza tu pago y conserva tu ticket.

**Tu universidad** te asignará el nivel que deberás de cursar y podrás recoger tu libro correspondiente entregando tu recibo de pago en las fechas indicadas por la administración.

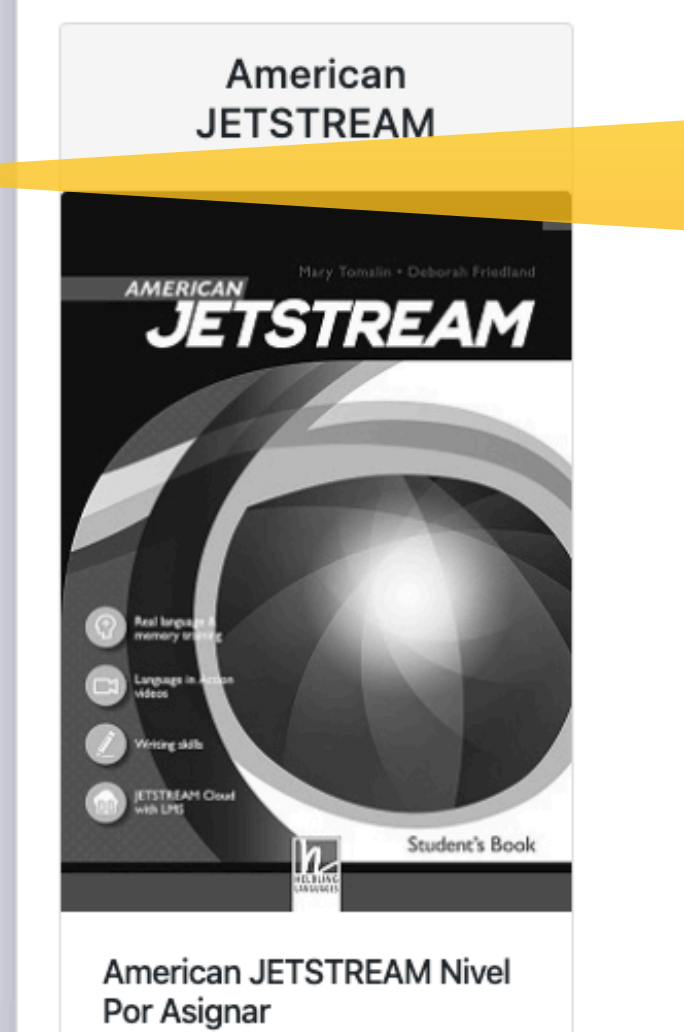

Seleccionar

2. Libros en el nivel

Es importante que selecciones tu nivel de forma correcta.

Ahora da click aquí.

# PASO 2. SELECCIÓN Y COMPRA

| BEGIN                        | NER         |                   |                                    | -                                    |                 |       |                      |          |   |
|------------------------------|-------------|-------------------|------------------------------------|--------------------------------------|-----------------|-------|----------------------|----------|---|
| ELEM                         | Та Са       | rrito             |                                    |                                      |                 |       |                      | ×        |   |
| INTER                        |             |                   |                                    |                                      |                 |       |                      |          |   |
| UPPE                         | Cue         | ntas con 1 libro( | s) en tu carrito                   |                                      |                 |       |                      |          |   |
| ADVA                         | #           | Portada           | Nivel                              | Libro                                | Precio Cantidad | Total |                      |          |   |
|                              | 1           | 0                 | NIVEL POR ASIGNAR                  | American JETSTREAM Nivel Por Asignar |                 | 1     | 🔲 Quitar del carrito |          | ( |
| Si aún r                     |             |                   |                                    |                                      | Envío           | \$    | 0.01                 |          |   |
| no sabe<br>NIVEL I<br>Americ |             |                   |                                    |                                      | Total           | 1     | Taciar el carrito    |          |   |
| procede<br>tu ticke          |             |                   |                                    |                                      |                 |       |                      |          |   |
| Tu univ                      | <b>10</b> j | El costo de envío | o es de tan sólo 1 centavo (0.01 N | /XN)!                                |                 |       |                      |          |   |
| cursar y<br>entrega          |             |                   |                                    |                                      |                 |       |                      |          |   |
| indicada                     |             |                   |                                    | Ir a la tienda                       | 🚍 Pagar         |       |                      | × Cerrar |   |
|                              |             |                   |                                    |                                      |                 |       |                      |          |   |

Asegúrate que la información es correcta.

# PASO 3. PAGO

on 🕁 🌒

-

BOOKS

🏋 1 Ir a la Tienda 💄 Mi cuenta 🕨 Tutoriales 🛿 Ayuda 🖙 Salir

| 😫 Las notificaciones a tu correo pueden tardar de 3 a 5 minutos en llegar, no olvides revisar en tu bandeja de SPAM. 🗙 |                                |                     |                    |                                                                |                                                                   |                      |        |                                     |                      |                     |
|----------------------------------------------------------------------------------------------------|--------------------------------|---------------------|--------------------|----------------------------------------------------------------|-------------------------------------------------------------------|----------------------|--------|-------------------------------------|----------------------|---------------------|
| Paso 3 • Pago                                                                                                    |                                |                     |                    |                                                                |                                                                   |                      |        | 1<br>ਵ                              |                      |                     |
| ■ I. Registro                                                                                                    | •                              |                     |                    |                                                                |                                                                   | 5. Payo              |        | •                                   | ¥ 4. Enuega          |                     |
| La Tus datos<br>(regresa al paso 1. Regist                                                                             | <b>ro</b> si deseas hacer algu | ún cambio)          |                    |                                                                |                                                                   |                      |        |                                     |                      |                     |
| <b>Comprador</b><br>Cesar Salazar Delgado                                                                              |                                | Matrícula<br>123456 |                    |                                                                | <b>Teléfono</b><br>(11)11111111                                   |                      |        | Correo Electrónio<br>alumno1@myscho | <b>co</b><br>pol.com |                     |
| <b>Escuela</b><br>My School                                                                                            |                                |                     |                    |                                                                | <b>Programa</b><br>My School En                                   | glish Program        |        | <b>Niveles</b><br>Beginner to Advar | nced                 |                     |
| (†) Tu compra                                                                                                    |                                |                     |                    |                                                                |                                                                   |                      |        |                                     |                      | 2                   |
| (regresa al paso 2. Comp                                                                                               | <b>ra</b> si deseas hacer algú | ún cambio)          |                    |                                                                |                                                                   |                      |        |                                     |                      |                     |
| Dirección de entrega                                                                                                   |                                |                     |                    |                                                                | Entregar a                                                        |                      |        |                                     |                      |                     |
| Escuela: My School<br>Campus: 1<br>Calle: Puebla Exterior #403, Interior #210<br>Ciudad: Ciudad de México              |                                |                     |                    | Comprador:<br>Correo electa<br>Teléfono: (11)<br>Matrícula: 12 | Cesar Salazar Del<br>r <b>ónico:</b> alumno1@<br>11111111<br>3456 | gado<br>myschool.com |        |                                     |                      |                     |
| Código Postal: 7560<br>Carrito de compras                                                                              |                                |                     |                    |                                                                |                                                                   |                      |        |                                     |                      | <mark>1</mark><br>및 |
| # Portada                                                                                                    | Nivel                          |                     | Libro              |                                                                |                                                                   |                      | Precio | Cantidad                            | Total                |                     |
| 1                                                                                                    | NIVEL POR ASIGNA               | R                   | American JETSTREAM | / Nivel Por A                                                  | Asignar                                                           |                      |        | 1                                   |                      |                     |
|                                                                                                    |                                |                     |                    |                                                                |                                                                   |                      | Envío  |                                     | \$0.01               |                     |
|                                                                                                    |                                |                     |                    |                                                                |                                                                   |                      | Total  | 1 libro(s)                          |                      |                     |
| El costo de envío es de tan sólo 1 centavo (0.01 MXN)!                                                                 |                                |                     |                    |                                                                |                                                                   |                      |        |                                     |                      |                     |

#### PASO 3. PAGO $\bullet \bullet \bullet$ Links2Books × + myschool.links2books.com/tienda/pago.php or 🟠 ← $\rightarrow$ С $\cap$ Carrito de compras Nivel Libro Portada Cantidad Precio NIVEL POR ASIGNAR Selecciona el método de pago que desees. \$0.01 Envío 1 libro(s) Total El costo de envío es de tan sólo 1 centavo (0.01 MXN)!

#### 🚺 Tu pago

(Ponemos a tu disposición el pago en OXXO, SPEI y TARJETA BANCARIA) **TARJETA BANCARIA** VISA 2020 Copyright Links2Academy ©

# PASO 3. PAGO

| Ponemos a tu disposición el pago en OXXO, SPEI y TARJETA BANCARIA)             |                                                                    |                                                                                                    |  |  |  |  |  |  |
|--------------------------------------------------------------------------------|--------------------------------------------------------------------|----------------------------------------------------------------------------------------------------|--|--|--|--|--|--|
|                                                                                |                                                                    | 💽 VISA 👥 💳 TARJETA BANCARIA                                                                                     |  |  |  |  |  |  |
|                                                                                |                                                                    |                                                                                                    |  |  |  |  |  |  |
|                                                                                | Pago mediante TARJETA BANCARIA                                     |                                                                                                    |  |  |  |  |  |  |
|                                                                                |                                                                    |                                                                                                    |  |  |  |  |  |  |
| Con esta forma de pago, se realizará un cargo a tu TARJETA BANCARIA, ya sea de | DÉBITO o de CRÉDITO                                                | 9                                                                                                    |  |  |  |  |  |  |
| Tu TARJETA BANCARIA puede ser del tipo VISA, MASTERCARD ó AMERICAN EX          | PRESS, no necesitas especificar de que tipo es                     | The second second second second second second second second second second second second second second second se |  |  |  |  |  |  |
| No guardaremos NINGÚN DATO de tu TARJETA BANCARIA y utilizamos un CERTII       | FICADO DE SEGURIDAD con lo que el proceso de pago en línea es 100% | SEGURO                                                                                                    |  |  |  |  |  |  |
| Nombre completo impreso en tu tarjeta (tal como aparece)                       |                                                                    |                                                                                                    |  |  |  |  |  |  |
|                                                                                |                                                                    |                                                                                                    |  |  |  |  |  |  |
| Número de tu tarjeta (sin espacios ni guiones)                                 |                                                                    |                                                                                                    |  |  |  |  |  |  |
|                                                                                |                                                                    |                                                                                                    |  |  |  |  |  |  |
| Fecha de expiración de tu tarjeta (mes/año)                                    |                                                                    | CVV (código de seguridad)                                                                                       |  |  |  |  |  |  |
| Mes \$ /                                                                       | Año 🗘                                                              |                                                                                                    |  |  |  |  |  |  |
| Proceder al pago mediante TARJETA BANCARIA                                     |                                                                    |                                                                                                    |  |  |  |  |  |  |
|                                                                                | 2020 Copyright Links2Academy ©                                     |                                                                                                    |  |  |  |  |  |  |

## PASO 3. PAGO

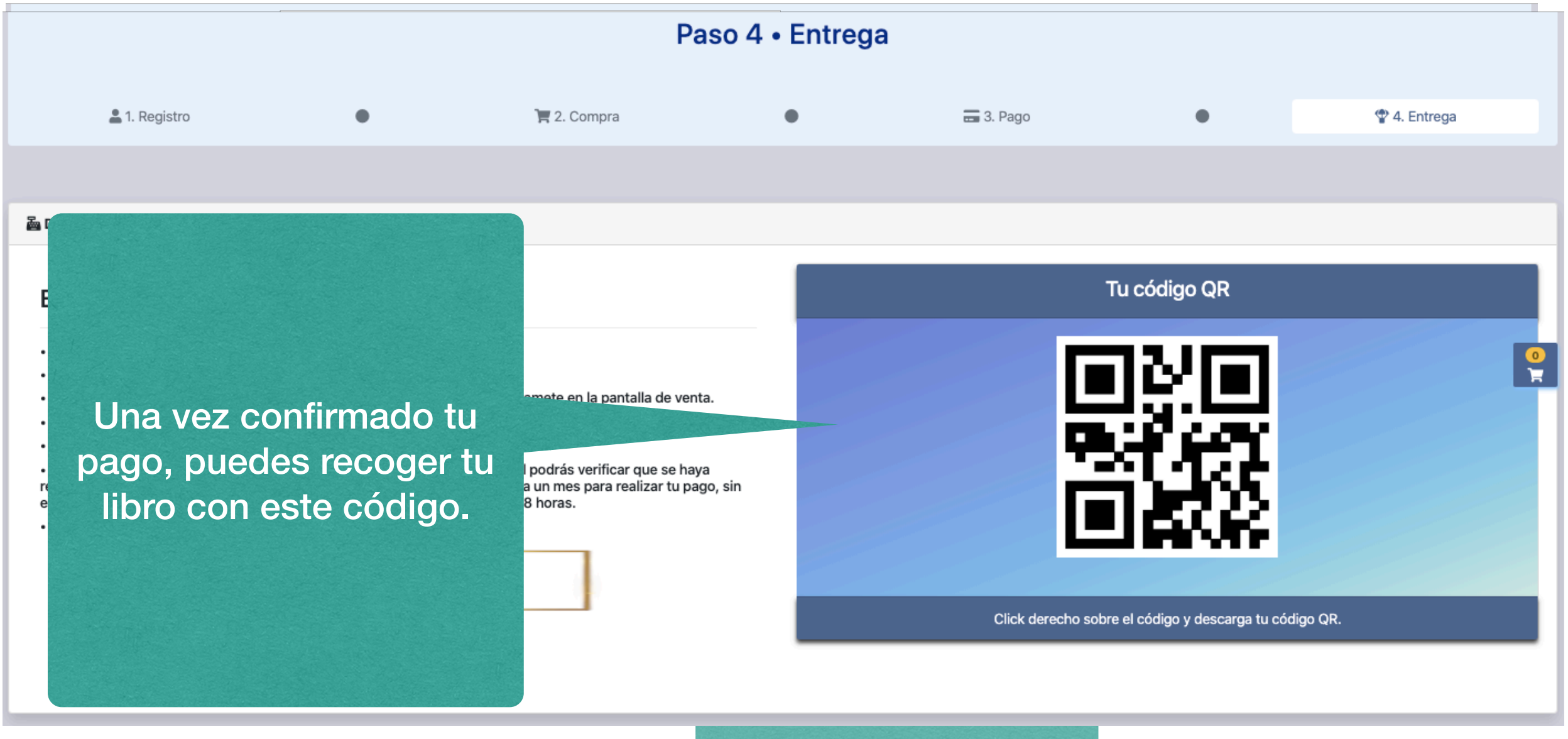

# ¡Gracias por usar nuestra plataforma!

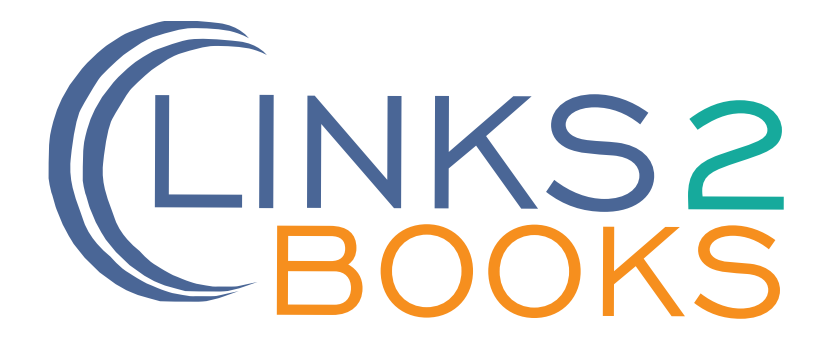